# Mapping CtrlX WebDAV folder using MS Windows built in tools (e.g. map network drive or connect to web resource)

# Contents

| Mapping CtrlX WebDAV folder using MS Windows built in tools1                                                                  |
|----------------------------------------------------------------------------------------------------|
| Problem description2                                                                                                    |
| Cause2                                                                                                    |
| Resolution2                                                                                                    |
| Some examples of connections (sorry for Polish GUI language)7                                                                 |
| Mapping WebDAV folder of CtrIX (IP:192.168.99.203 userid: boschrexroth pass: boschrexroth) as a disk G: using net use command |
| Mapping WebDAV as disk Y: using the GUI tool Map network drive (same CtrIX as before)                                         |
| You can also connect to WebDAV as Web location in your MS Windows computer                                                    |

## **Problem description**

Mapping of a network drive fails when a user tries to map a CtrIX WebDAV folders on MS Windows computer. The mapping fails with the following error after entering the credentials.

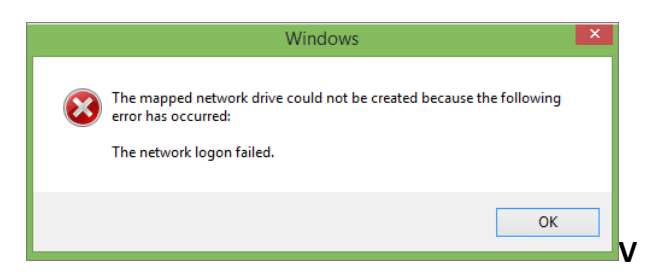

#### Cause

The error is displayed when e.g. CtrlX unit is using a self-signed certificate.

#### Resolution

Perform the following steps on the destination to resolve the issue:

1. Open the WebDAV link to your CtrlX unit (example IP 192.168.99.203) e.g. <u>https://192.168.99.203/solutions/</u>

(the best would be Chrome browser).

- 2. Open Developer Tools on your browser using the F12 key.
- 3. Click the Security tab on the Developer Tools menu and click View certificate.

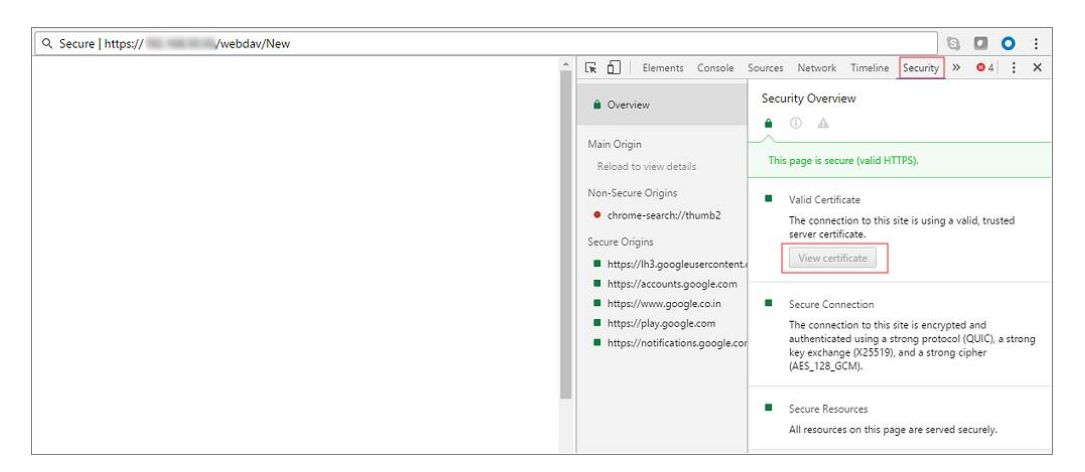

4. On the Certificate page, click Details tab and click Copy To File.

|         | Certificate                    | × |  |  |  |
|---------|--------------------------------|---|--|--|--|
| General | Details Certification Path     | _ |  |  |  |
| Show:   | Show: Critical Extensions Only |   |  |  |  |
| Field   | Value                          |   |  |  |  |
|         |                                |   |  |  |  |
|         |                                |   |  |  |  |
|         |                                |   |  |  |  |
|         |                                |   |  |  |  |
|         |                                | 1 |  |  |  |
|         |                                |   |  |  |  |
|         |                                |   |  |  |  |
|         |                                |   |  |  |  |
|         | Edit Properties                |   |  |  |  |
|         | ОК                             |   |  |  |  |

5. Click **Next** on Certificate Export Wizard window.

| 📀 🍠 Certificate Export Wizard                                                                                                    | ×    |
|----------------------------------------------------------------------------------------------------|------|
| Welcome to the Certificate Export Wizard                                                                                                    |      |
| This wizard helps you copy certificates, certificate trust lists and certificate revocation<br>lists from a certificate store to your disk.                                                                                                    |      |
| A certificate, which is issued by a certification authority, is a confirmation of your identity<br>and contains information used to protect data or to establish secure network<br>connections. A certificate store is the system area where certificates are kept. |      |
| To continue, click Next.                                                                                                    |      |
|                                                                                                    |      |
| <u>N</u> ext Car                                                                                                    | ncel |

6. Select Base-64 encoded X.509 (.CER) and click Next.

| xpo | rt File Format<br>Certificates can be exported in a variety of file formats. |
|-----|------------------------------------------------------------------------------|
|     | Select the format you want to use:                                           |
|     | DER encoded binary X.509 (.CER)                                              |
|     | Base-64 encoded X.509 (.CER)                                                 |
|     | Cryptographic Message Syntax Standard - PKCS #7 Certificates (.P7B)          |
|     | Include all certificates in the certification path if possible               |
|     | <u>Personal Information Exchange - PKCS #12 (.PFX)</u>                       |
|     | Indude all certificates in the certification path if possible                |
|     | Delete the private key if the export is successful                           |
|     | Export <u>all</u> extended properties                                        |
|     | <ul> <li>Microsoft Serialized Certificate Store (.SST)</li> </ul>            |

7. Specify the location to save the **Certificate.cer** file an and click **Next**.

| 📀 🍠 Certificate Export Wizard                                         | ×                |
|-----------------------------------------------------------------------|------------------|
| File to Export<br>Specify the name of the file you want to export     |                  |
| Eile name:<br>c:\Users\ <username>\Desktop\Certificate.cer</username> | Browse           |
|                                                                       |                  |
|                                                                       |                  |
|                                                                       | Next Jrr. Cancel |

- 8. Click Finish.
- 9. Double-click on the **Certificate.crt** file to open the certificate and click **Install Certificate**.

| Certificate                                                                                                    | × |  |  |  |
|----------------------------------------------------------------------------------------------------|---|--|--|--|
| General Details Certification Path                                                                                                    |   |  |  |  |
| Certificate Information                                                                                                    |   |  |  |  |
| This CA Root certificate is not trusted. To enable trust,<br>install this certificate in the Trusted Root Certification<br>Authorities store |   |  |  |  |
|                                                                                                    |   |  |  |  |
|                                                                                                    |   |  |  |  |
| Issued to: 192.168.50.60                                                                                                    |   |  |  |  |
| Issued by: 192.168.50.60                                                                                                    |   |  |  |  |
| Valid from 16-10-2016 to 16-10-2026                                                                                                    |   |  |  |  |
|                                                                                                    |   |  |  |  |
| Issuer Statement                                                                                                    |   |  |  |  |
| ОК                                                                                                    |   |  |  |  |

10. Select Local Machine and click Next.

| 📀 😼 Certificate Import Wizard                                                                                                    | ×    |  |  |
|----------------------------------------------------------------------------------------------------|------|--|--|
| Welcome to the Certificate Import Wizard                                                                                                    |      |  |  |
| This wizard helps you copy certificates, certificate trust lists, and certificate revocation<br>lists from your disk to a certificate store.                                                                                                    |      |  |  |
| A certificate, which is issued by a certification authority, is a confirmation of your identity<br>and contains information used to protect data or to establish secure network<br>connections. A certificate store is the system area where certificates are kept. |      |  |  |
| Store Location                                                                                                    |      |  |  |
| To continue, click Next.                                                                                                    |      |  |  |
| <u>⊛N</u> ext Car                                                                                                    | icel |  |  |

11. Select Place all certificates in the following store and click Browse.

|                                                                                                    | ×                             |
|----------------------------------------------------------------------------------------------------|-------------------------------|
| 📀 🍃 Certificate Import Wizard                                                                                                    |                               |
|                                                                                                    |                               |
| Certificate Store                                                                                                    |                               |
| Certificate stores are system areas where certificates are                                                                                 | e kept.                       |
| Windows can automatically select a certificate store, or ye<br>the certificate.                                                            | ou can specify a location for |
| Automatically select the certificate store based on                                                                                        | the type of certificate       |
| elace all certificates in the following store                                                                                              |                               |
| Select Certificate Store                                                                                                    | Browse                        |
| Select the certificate store you want to use.                                                                                              |                               |
| Personal<br>Trusted Root Certification Authorities<br>Enterprise Trust<br>Trusted Publishers<br>Trusted Publishers<br>Chan physical states |                               |
| Show physical stores                                                                                                    |                               |
| OK Cancel                                                                                                    | <u>N</u> ext Cancel           |

- 12. Click Next and Finish.
- 13. You may delete the Certificate.crt file saved on your system.

#### Some examples of connections (sorry for Polish GUI language)

Mapping WebDAV folder of CtrlX (IP:192.168.99.203 userid: boschrexroth pass: boschrexroth) as a disk G: using net use command

- 1. Start a command line of MS Windows
- 2. Enter command e.g. as below

C:\>net use g: \\192.168.99.203@SSL@443\solutions/webdav/appdata

3. You will be asked for a userid as shown below:

Wprowadź nazwę użytkownika dla "192.168.99.203": boschrexroth

4. You will be asked for a password as shown below:

Wpisz hasło dla 192.168.99.203: Polecenie zostało wykonane pomyślnie.

5. Now you can navigate to the mapped drive letter and see its contents e.g.

```
C:\>g:
G:\>dir
Volume in drive G has no label.
Volume Serial Number is 0000-0000
Directory of G:\
08.05.2023 12:45
                   <DIR>
08.05.2023 12:45
                   <DIR>
                                  . .
18.04.2023 10:26
                 <DIR>
                                  opcuaserver
24.03.2023 12:04
                   <DIR>
                                  remote-logging
29.06.2023 14:58
                 <DIR>
                                  script
10.05.2023 10:35 <DIR>
                                  plc
05.07.2023 11:56
                 <DIR>
                                  node-RED
24.03.2023 12:04
                              122 configuration.json
              1 File(s)
                                  122 bytes
              7 Dir(s) 44 534 218 752 bytes free
```

### Mapping WebDAV as disk Y: using the GUI tool Map network drive (same CtrlX as before)

- 1. Click on **My Computer** using the right mouse button.
- 2. Select Map a network drive...

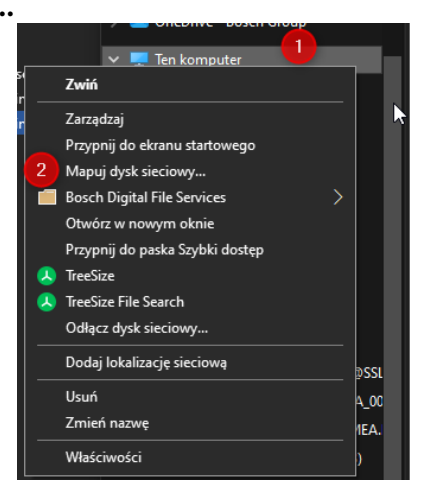

- 3. Enter as shown below:
  - (1) Select Disk e.g. Y:
  - (2) Folder https://192.168.99.203/solutions/webdav/appdata
  - (3) Connect using other credentials
  - and click on Finish

|   |                           |                                                                                                    | × |
|---|---------------------------|----------------------------------------------------------------------------------------------------|---|
| ÷ | 🍕 Mapov                   |                                                                                                    |   |
|   | Jaki fold<br>Określ liter | ler sieciowy chcesz zamapować?<br>e dvsku dla połaczenia i folder. z którvm chcesz sie połaczyć:                                                                                                    |   |
|   | Dysk:<br>Folder:          | Y:     2       https://192.168.99.203/solutions/webdav/appdata     Przeglądaj       Przykład: \\serwer\udział     Połącz ponownie przy logowaniu       ☑ Połącz przy użyciu innych poświadczeń 3     3       Połącz z witryna sięci Web, która umożliwia przechowywanie dokumentów i obrazów. |   |
|   |                           | <b>↓</b> 3                                                                                                    |   |
|   |                           | Zakończ Anuluj                                                                                                    |   |

4. You will get a popup message where you have to provide userid and password to your CtrIX

|                                                                            |                      | $\times$ |
|----------------------------------------------------------------------------|----------------------|----------|
| Mapowanie dysku sieciowego                                                 | ×                    |          |
| Trwa próba podłączenia do<br>https://192.168.99.203/solutions/webdav/appda | ata<br>ączyć:        |          |
| Zabezpieczenia Windows<br>Connect to 192.168.99.20                         | Х<br>3               |          |
| Connecting to 192.168.99.203                                               |                      |          |
| Nazwa użytkownika                                                          | atáwi obrazów        |          |
| Hasło                                                                      | ttow robrazow.       |          |
| Zapamiętaj moje poświadczenia                                              | 3                    |          |
| ок                                                                         | Anuluj nicz Anuluj   |          |
|                                                                            | tóra umożliwia przec | how      |

5. After a while you will get a folder attached to your Y: disk as follows

| Ten komputer → (Y:) appdata (\\192.168.99.203@SSL\DavWWWRoot\solutions\webdav) |                  |               |         |  |
|--------------------------------------------------------------------------------|------------------|---------------|---------|--|
| Nazwa                                                                          | Data modyfikacji | Тур           | Rozmiar |  |
| node-RED                                                                       | 05.07.2023 11:56 | Folder plików |         |  |
| opcuaserver                                                                    | 18.04.2023 10:26 | Folder plików |         |  |
| 🔜 plc                                                                          | 10.05.2023 10:35 | Folder plików |         |  |
| 🔜 remote-logging                                                               | 24.03.2023 11:04 | Folder plików |         |  |
| 🔜 script                                                                       | 29.06.2023 14:58 | Folder plików |         |  |
| /// configuration.json                                                         | 24.03.2023 11:04 | Plik JSON     | 1 KB    |  |
|                                                                                |                  |               |         |  |

You can also connect to WebDAV as Web location in your MS Windows computer

This part we will leave for a reader to find out how  ${}_{\bigotimes}$